# ALAMEDA ALLIANCE FOR HEALTH PROVIDER PORTAL INSTRUCTIONS GUIDE

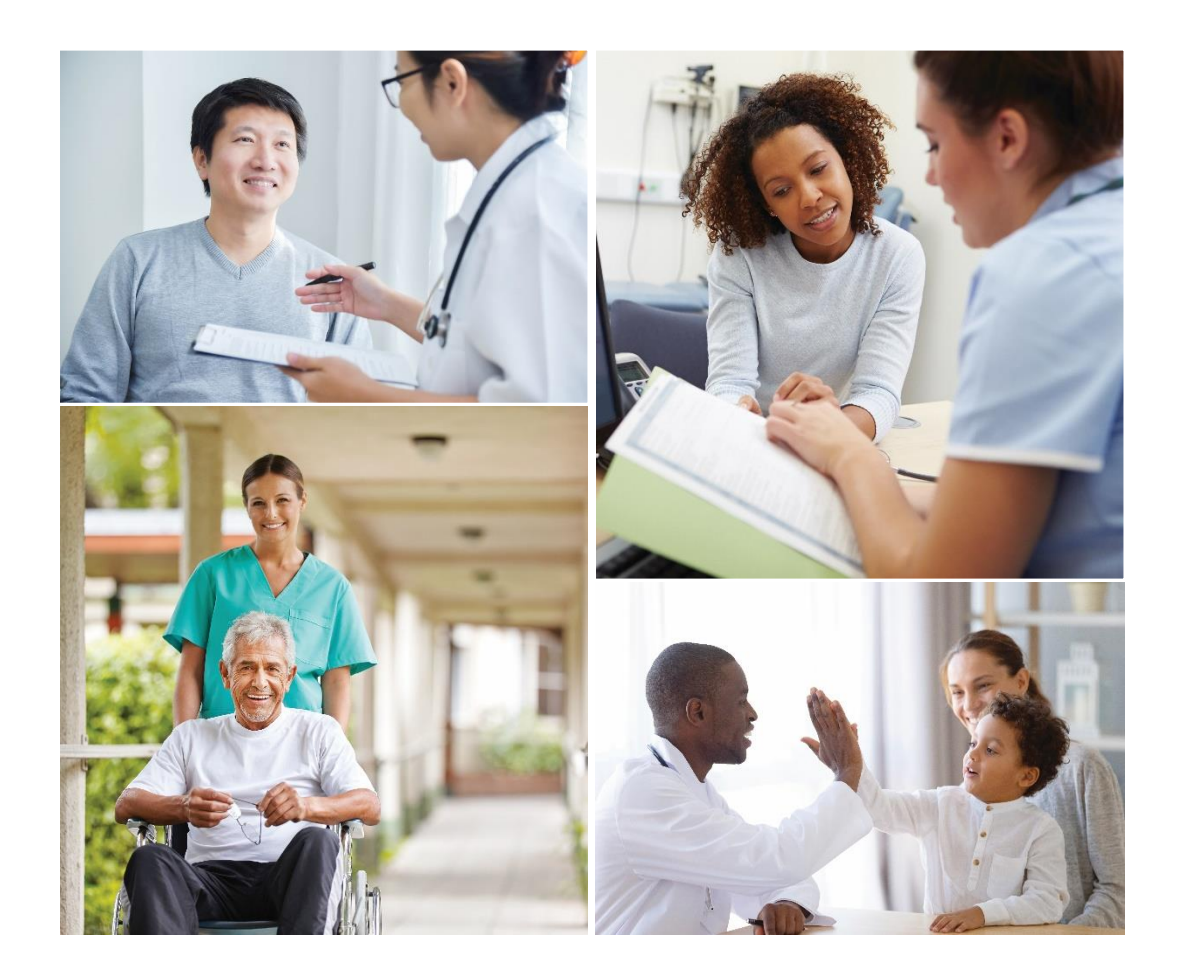

# WE ARE HERE TO HELP YOU!

At Alameda Alliance for Health (Alliance), we value our dedicated provider partner community. We are here to help ensure that you have everything that you need to care for Alliance members, and that your experience as an Alliance Provider is positive.

We have created a guide to the Alliance Provider Portal. This guide provides key information on how to create an account, check a patient's eligibility, coverage and claim status, submit and view authorizations and referrals, submit a provider appeal or dispute, and more.

The features described in this guide are subject to change. For the most up to date information, please visit the Alliance Provider Portal. You can also call the Alliance Provider Services Department at **1.510.747.4510**.

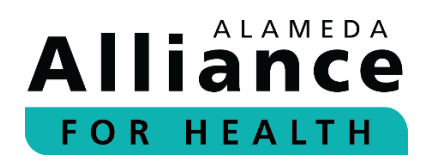

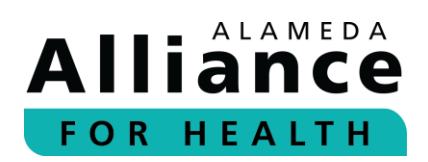

# **Table of Contents**

| Table of Contents                                          | 2  |
|------------------------------------------------------------|----|
| Creating an Account                                        | 3  |
| Provider Portal Homepage                                   | 6  |
| lcons                                                      | 6  |
| Navigation Toolbar                                         | 7  |
| Member Info                                                | 8  |
| Member Eligibility                                         | 8  |
| Member Roster                                              | 11 |
| Claim Status                                               | 12 |
| Search by Tax Identification Number (TIN)                  | 12 |
| Electronic Remit Advice (eRA)/Explanation of Payment (EOP) | 17 |
| Pharmacy                                                   | 18 |
| Authorizations                                             | 21 |
| Search Authorizations                                      | 21 |
| Submit New Authorizations                                  | 24 |
| Modifying Authorizations                                   | 25 |
| Provider Resources                                         | 27 |
| Provider Directory                                         | 27 |
| Provider Manual                                            | 29 |
| Provider Portal Instructions Guide                         | 29 |
| Care Plans                                                 | 30 |
| Potential Quality Issue (PQI) Referral                     | 31 |
| Provider Appeal/Dispute                                    | 33 |
|                                                            |    |

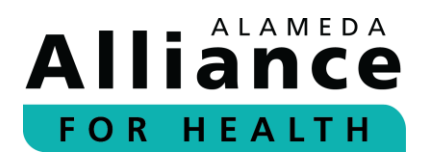

# **Creating an Account**

Below is the information about how to create a provider account.

**Step 1:** Visit the Alliance website at **www.alamedaalliance.org**.

Select **Provider Portal** at the top right corner. You will be redirected to the Alliance Provider Portal webpage.

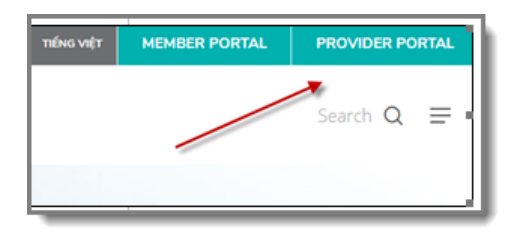

**Step 2:** Select **Create Account**, on the right side of the page.

| Sign into your account                                                                                                    |                             |
|----------------------------------------------------------------------------------------------------|-----------------------------|
| Username                                                                                                    |                             |
| Password                                                                                                    |                             |
| Sign In                                                                                                    | Create Account              |
| Forgot your usemame or password?                                                                                                    | _                           |
| If you are having issues authenticating<br>password, please call:<br>Alliance Provider Services Departmen<br>Monday - Friday, 7:30 am - 5 pm<br>Phone Number: <b>1.510.747.4510</b> | ) your username and/or<br>t |

**Please Note:** If you have already created an account and cannot log in, please select **Forgot your username or password?** to update your information and/or reset your password.

**Step 3:** Review the License Agreement. To agree, please select the **Accept** box and select **Next** to proceed.

| Term and Termination. This license is effective until termina<br>you fail to comply with any provisions of this Agreement. T<br>survive termination of this Agreement, including but not lim<br>of Warranties, Limitation of Liability, and Governing Law. | ated by either you or the producers of this website. This li-<br>he provisions of this Agreement which by their nature ext<br>ited to the sections relating to Restrictions, Content of th |
|----------------------------------------------------------------------------------------------------|----------------------------------------------------------------------------------------------------|
| Content of the Website. The insurance products, data, and<br>We make no representations regarding the products, data,<br>questions, complaints, or claims regarding the products or o                                                                      | other information referenced in the website are provided<br>or any information about the products. We are not liable<br>data must be directed to the appropriate provider or vend          |
| ☑ Accept                                                                                                    | +                                                                                                    |
| Cancel                                                                                                    | Next                                                                                                    |

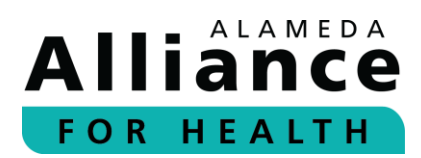

### **Step 4:** Complete all fields. When done, please select **Add Provider**.

| Please complete all fields. Your Tax Identification and | I NPI Numbers are required.                |          |
|---------------------------------------------------------|--------------------------------------------|----------|
| Select "Add Provider" at the bottom of the form to a    | d one or more Tax Identification and NPI N | Numbers. |
| Select "Next" to proceed with the Sign-up process.      |                                            |          |
| First Name                                              |                                            |          |
| Last Name                                               |                                            |          |
| Address Line 1                                          |                                            |          |
| Address Line 2                                          |                                            |          |
| City                                                    |                                            |          |
| State                                                   |                                            |          |
| Select                                                  | ` /                                        | ,        |
| Zip                                                     |                                            |          |
| Organization Name                                       |                                            |          |
| Previous                                                | Add Provider                               | Canoel   |

A pop-up box will appear.

Step 5: Enter your provider Tax Identification Number (TIN) and National Provider Identifier (NPI). When done, please select Add Provider.

|                       | TIN I<br>NPI<br>10 characters naximum<br>Add Provider Cancel         |
|-----------------------|----------------------------------------------------------------------|
| e all fields. Your Ta | Identification and NPI Numbers are required.                         |
| wider" at the botto   | n of the form to add one or more Tax Identification and NPI Numbers. |
| proceed with the      | Sian-up process.                                                     |

To add an additional provider to your account, please select **Add Provider** and repeat. There is no limit to how many providers you can add.

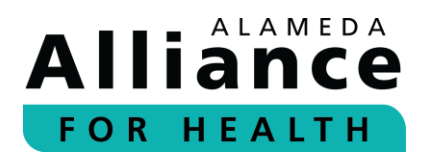

**Step 6:** When all providers have been added, please select **Next**.

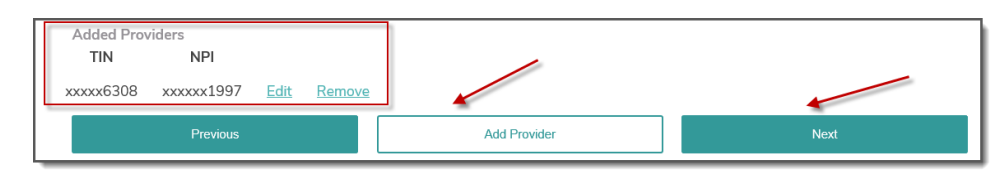

**Step 7:** Complete all fields. When done, please select **Next**.

| Username                                            |
|-----------------------------------------------------|
| Teststacey001 ×                                     |
| E-mail Address                                      |
| tentional granter reactional factors are g          |
| Confirm E-mail Address                              |
| /@alamedaalliance.org                               |
| Password                                            |
| ******                                              |
| Confirm Password                                    |
| ****                                                |
| Security Question 1                                 |
| In what city were you born? (Enter full name of cit |
| Congliture                                          |

Your access request will be submitted for approval.

Please allow **two (2) business days** for the Alliance Provider Service Department to review and respond.

| Access Pending                                                                                                    |
|----------------------------------------------------------------------------------------------------|
| Thank you for submitting your request for your on-line Provider Portal account!                                       |
| Our Provider Services team will respond to your request within 2 business days.                                       |
| If you have any questions, please contact our Provider Relations Department Call Center at: 1.510.747.4510, option #3 |

If you have any questions, please contact:

Alliance Provider Services Department Monday – Friday, 7:30 am – 5 pm Phone Number: **1.510.747.4510** Email: **providerservices@alamedaalliance.org** 

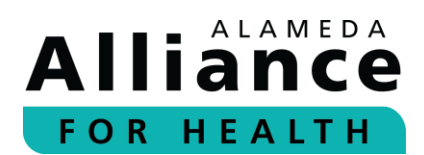

# **Provider Portal Homepage**

Below is the information on how to navigate the homepage after you have logged in, including icons and the navigation toolbar.

On the Alliance Provider Portal homepage, you can view the Alliance Provider Services Department contact information and hours, and the following headers:

- News and Updates The latest provider news and updates.
- Contact Us The Alliance contact information.
- Locations The Alliance mailing information.

To view more information, please select the header to expand the content.

| Thank you for being a part of the Alliance provider network! We value our dedicated provider partner community and we are<br>committed to continuously improving our provider satisfaction. The Alliance Provider Portal will allow you to exchange<br>information with us and gain access to services in a secure environment. |  |
|----------------------------------------------------------------------------------------------------|--|
| If you have any questions about the Alliance Provider Portal, our practices, or our members, please call:<br>Alliance Provider Services Department<br>Monday - Friday, 7:30 am - 5 pm<br>Phone Number: <b>1.510.747.4510</b>                                                                                                    |  |
| News and Updates                                                                                                    |  |
|                                                                                                    |  |
| • Locations                                                                                                    |  |

### lcons

There are several icons located on the right panel of the homepage after you log in.

| Welcome, Rex<br>Thank you for being a part of the Alliance provider network! We value our dedicated provider partner community and we are<br>committed to continuously improving our provider satisfaction. The Alliance Provider Portal will allow you to exchange<br>information with us and gain access to services in a secure environment.<br>If you have any questions about the Alliance Provider Portal, our practices, or our members, please call:<br>Alliance Provider Services Department<br>Monday - Friday, 7:30 am - 5 pm<br>Phone Number: <b>1.510.747.4510</b> | Pharmacy & Drug Benefits         |
|----------------------------------------------------------------------------------------------------|----------------------------------|
| «News and Updates                                                                                                    | Lab Results                      |
| *Affordable Care Act - Provider Payment Increase                                                                                                    |                                  |
| ■Provider Pulse Newsletter & Updates                                                                                                    | Ed 🖌                             |
| ≈Contact Us                                                                                                    | Pharmacy                         |
| Alliance Provider Services Department<br>Monday - Friday, 7:30 am - 5 pm<br>Phone Number: <b>1.510.747.4510</b>                                                                                                    |                                  |
| =Locations                                                                                                    | Provider Demographic Attestation |
| Alkance Headquarters<br>1240 South Loop Road<br>Alameda, CA 94502<br>Claims Address:<br>PO Box 2460<br>Alameda, CA 94501-0460                                                                                                    |                                  |

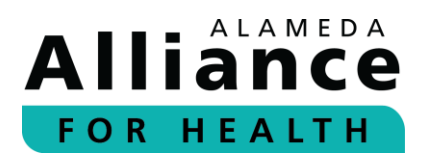

## Pharmacy & Drug Benefits

Links to our Drug Formulary, Prescription Drug Prior Authorization (PA) Request Form and more.

## Forms

Links to frequently used forms.

## Lab Results

Links to the Quest Diagnostic website to view lab information.

#### Pharmacy

Links to instructions to submit authorization requests for a medication electronically or by fax.

#### **Provider Demographic Attestation**

Links to a list of providers to review and approve based on the NPIs in your account (to be completed on a yearly basis).

# **Navigation Toolbar**

At the top of every page, there is a navigation tool bar. Some pages that are displayed in the navigation toolbar require additional permission from the Alliance. To obtain access, please contact the Alliance Provider Department.

| Home Member Info Authorizations Care | Plans Reports Provider Resources |
|--------------------------------------|----------------------------------|
|--------------------------------------|----------------------------------|

If you have any questions, please contact:

Alliance Provider Services Department Monday – Friday, 7:30 am – 5 pm Phone Number: **1.510.747.4510** Email: **providerservices@alamedaalliance.org** 

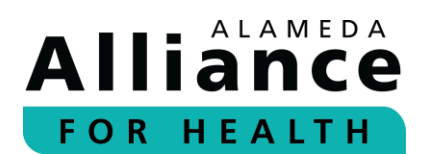

# Member Info

Below is the information about how to navigate the pages under **Member Info** in the navigation toolbar.

When your cursor hovers over **Member Info** in the navigation toolbar, the following links will appear:

- Member Eligibility
- Member Roster
- Claim Status
- Pharmacy

# **Member Eligibility**

- **Step 1:** To search for an Alliance member, please use your cursor to hover over **Member Info** in the navigation toolbar and select **Member Eligibility**.
- **Step 2:** Complete the appropriate fields.

Member eligibility can be searched by one of the following:

- Member Name (First Name and Last Name)
- Member ID (nine-digit format: 00000000)
- Member SSN (00000000)
- Member CIN # (0000000E)
- Date of Birth

After you are done entering the information for any of the options above, please select **Search**.

| Member E                            | ligibility                              |                |
|-------------------------------------|-----------------------------------------|----------------|
| First Name:<br>Last Name:<br>Search | Member ID<br>Member SSN<br>Member CIN # | Date of Birth: |

**Please Note:** You can search for multiple Alliance member ID numbers by separating each member ID with a comma (,) or by pressing **Enter** after each number.

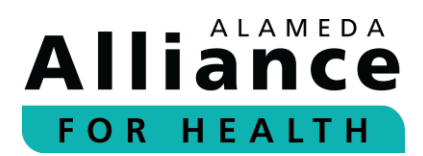

### **Step 3:** Member Eligibility shows member status as of the date of search.

The following headings are listed under Member Eligibility:

- Member ID
- Member Name
- Date of Birth
- Gender

- PCP
- Plan (Medi-Cal or Group Care)
- Status (Active or Terminated)

Select the member's name to view additional information.

To download results in an excel format, please select **Download Results**.

| Memb               | er Eligibility |               |        |                          |          |               |
|--------------------|----------------|---------------|--------|--------------------------|----------|---------------|
| Member ID          | Member Name    | Date of Birth | Gender | PCP                      | Plan     | <u>Status</u> |
| 10100-1-01010-0001 |                | 101010010     | 101    | Tenterin Medican - print | MEDI-CAL | Active        |

### **Step 4:** Member Details provides the following:

- Member Status (Active or Terminated)
- Current Date
- Member Name
- Member ID
- Gender

- DOB
- Address
- Preferred Language(s)
- Home Phone
- Relationship

| Member Details |                                                                              |                        |
|----------------|------------------------------------------------------------------------------|------------------------|
| Member Status: | Active                                                                       | Current Date:          |
| Member Name:   | CARL PROMPTON                                                                | Member ID:             |
| Gender:        | Wight-                                                                       | DOB:                   |
| Address:       | filmadas apalitadas const<br>Generalizativadas filma (temperatur constantes) | Preferred Language(s): |
| Home Phone:    | 1111-1078-10734                                                              | Relationship:          |

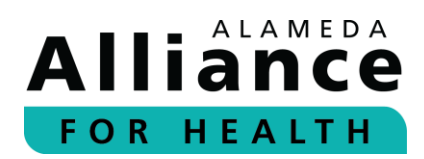

### PCP Details provides the following:

- PCP or Clinic Name
- NPI
- Gender
- Network

- Address
- Phone Number
- Website
- Email

| PCP Details  |                                                         |                |
|--------------|---------------------------------------------------------|----------------|
| PCP Name:    | Statitunt' Veillans Satita<br>Satitunt' Veillans Satita | . PCP NPI:     |
| PCP Gender:  |                                                         | PCP's Network: |
| Address:     | anna 201<br>Suite 201                                   |                |
| City         | (Esalitana)                                             | State          |
| PCP Phone:   | 13.63-18671-15716K                                      | Zip            |
| PCP Website: | Not Available                                           | PCP Email:     |

#### PCP History provides the following:

Start DateEnd Date

- PCP
- Group Type (Medi-Cal or Group Care)

| PCP History      |            |                                                            |          |
|------------------|------------|------------------------------------------------------------|----------|
| Start            | End        | PCP                                                        | Group    |
| 05/01/2020       | 06/30/2020 | ALLIANCE-                                                  | MEDI-CAL |
| 04/01/2020       | 04/30/2020 | ALLIANCE-PCP Not Assigned (01078)-PCP Not Assigned (01078) | MEDI-CAL |
| Eligibility Info | rmation    |                                                            |          |

### Eligibility Information provides the following:

- Effective Date
- Plan (Medi-Cal or Group Care)
- Copays
- Coordination of Benefits Coverage

| Eligibility Information             |                                  |                                    |  |  |  |  |  |  |  |
|-------------------------------------|----------------------------------|------------------------------------|--|--|--|--|--|--|--|
| Primary Alliance Coverage           | The initial effective            |                                    |  |  |  |  |  |  |  |
| Effective Date:                     | date of continuous<br>enrollment | Plan:                              |  |  |  |  |  |  |  |
| 03/01/2013 - Active                 |                                  | MEDI-CAL                           |  |  |  |  |  |  |  |
| CoPays:                             |                                  | Coordination of Benefits Coverage: |  |  |  |  |  |  |  |
| Office Visit, ER, Hospital - \$0 Rx | - \$0G/\$0B                      | N:                                 |  |  |  |  |  |  |  |

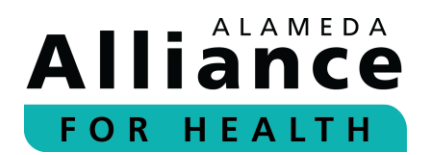

If a member has coordination of benefits coverage, you will see the following:

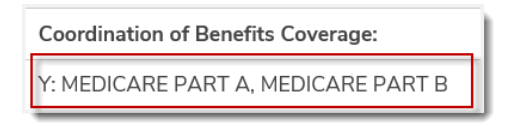

**Please Note:** The member's effective date is the initial effective date of coverage with the plan.

**Current Profile** provides the following:

• Member Benefits (PDF) (Medi-Cal or Group Care)

| Current Profile                                                 |
|-----------------------------------------------------------------|
| Click on the link below to see the member's benefit highlights. |
| Medi-Cal Benefits (PDF)                                         |

**Please Note:** Some **teal-colored text** will display additional information if you hover your cursor over it.

## **Member Roster**

- **Step 1:** To view all members who are assigned to a primary care provider (PCP), please use your cursor to hover over **Member Info** in the navigation toolbar and select **Member Roster**.
- **Step 2:** Select a Provider NPI from the dropdown list.

A list of members associated with the selected NPI will appear.

**Please Note:** If no patients are found under the selected NPI, the message "No patients found" will appear.

#### Step 3: The following headings are located under Member Roster:

- PCP Begin Date
- Member ID
- Member Name
- Date of Birth

- Gender
- PCP
- Plan (Medi-Cal or Group Care)
- Status (Active or Terminated)

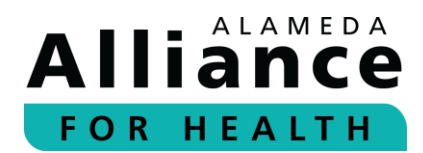

To download in an excel format, please select **Download Results**.

|          | Member Mame           | Date of Birth | Gender | PCP   | Plan         | Status |
|----------|-----------------------|---------------|--------|-------|--------------|--------|
| 9/1/2019 |                       |               |        |       | MEDI-CAL     | Active |
| 9/1/2019 |                       |               |        |       | MEDI-CAL     | Active |
| 9/1/2019 |                       |               |        |       | MEDI-CAL     | Active |
| 8/1/2019 | <br>The second second | 111.000       |        | 70.00 | <br>MEDI-CAL | Active |
| 8/1/2019 |                       |               |        |       | MEDI-CAL     | Active |
| 8/1/2019 |                       |               |        |       | MEDI-CAL     | Active |
| 8/1/2019 |                       |               |        |       | MEDI-CAL     | Active |
| 8/1/2019 |                       |               |        |       | MEDI-CAL     | Active |
| 8/1/2019 |                       |               |        |       | MEDI-CAL     | Active |
| 8/1/2019 |                       |               |        |       | MEDI-CAL     | Active |

## **Claim Status**

### Search by Tax Identification Number (TIN)

- Step 1: To search for a member's claim status by TIN, please use your cursor to hover over Member Info in the navigation toolbar and select Claim Status.
- Step 2: Select a provider TIN from the dropdown box. All Claims associated with the same TIN will appear.

The following headings are located under **Claim Status**:

Claims Status

- End Date of Service •
- Claim Number
- Member Name •
- Member ID
- Start Date of Service

- **Rendering Provider**
- Total Billed •
- Amount Paid
- •

| Select Provider     | Select Provider TIN:<br>12345678 |             |           |                       |                     |                    |              |             |  |  |  |
|---------------------|----------------------------------|-------------|-----------|-----------------------|---------------------|--------------------|--------------|-------------|--|--|--|
| Clair               | n Status                         |             |           |                       |                     |                    |              |             |  |  |  |
| <u>Claim Status</u> | Claim Number •                   | Member Name | Member ID | Start Date of Service | End Date of Service | Rendering Provider | Total Billed | Amount Paid |  |  |  |
| PAID                |                                  |             |           |                       |                     |                    | \$175.00     | \$129.35    |  |  |  |
| DENIED              |                                  |             |           |                       |                     |                    | \$75.00      | \$0.00      |  |  |  |

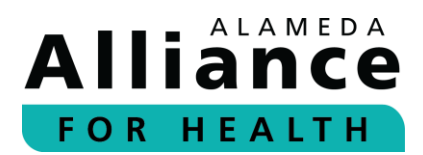

### **Step 3:** Select a heading to filter results by section.

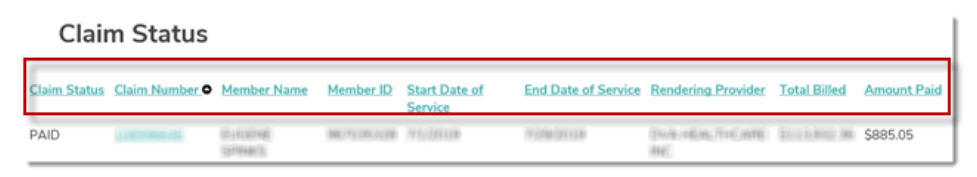

**Step 4:** Select a member's claim number to expand results.

| Claii        | m Status                                |                     |            |                          |                     |                        |                  |             |
|--------------|-----------------------------------------|---------------------|------------|--------------------------|---------------------|------------------------|------------------|-------------|
| Claim Status | <u>Claim Numk</u>                       | Member Name         | Member ID  | Start Date of<br>Service | End Date of Service | Rendering Provider     | Total Billed     | Amount Paid |
| PAID         | 111000000000000000000000000000000000000 | 101400NE<br>1979NES | 9671012238 | 71,000                   | 7/22002211220       | (MAHERE/THERREE<br>INC | \$111,011,011,00 | \$885.05    |

### **Step 5:** Claim Detail for Member provides the following:

- Member Name
- Member Number
- Claim Number
- Claim Status
- Date of Service
- Date Received

- Rendering Provider
- Total Charges
- RA Date
- Total Paid
- Member Cost/Responsibility

The following headings are located under **Services and Charges**:

- Line (line number on claim)
- From Date
- Through Date
- CPT Codes and Modifiers
- Services
- Quantity
- Amount Billed

- Amount Approved
- Other Amount
- Amount Paid
- Status
- RA/Check Date
- Check Number

**Please Note**: For delegated claims you will not see a paid, in process or denied status. Claim status will be included with **Encounter Data**.

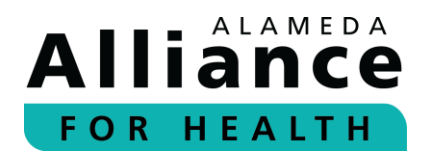

You can select **Back to Search Results** or **Print** the line details below the table.

THIS IS NOT A BILL

| Claim D  | Detail for  | Member          |                            |                                 |       |                  |                    |                 |                |        |                  |                 |
|----------|-------------|-----------------|----------------------------|---------------------------------|-------|------------------|--------------------|-----------------|----------------|--------|------------------|-----------------|
| Member   | r Name:     |                 |                            |                                 |       |                  | Men                | ber Number      | :              |        |                  |                 |
| Claim N  | lumber:     |                 | 09/12/2019                 |                                 | Clair | n Status:        |                    |                 | PAID           | )      |                  |                 |
| Date of  | Service:    |                 | 09/12/2019                 |                                 |       |                  | Date               | Received:       |                |        |                  |                 |
| Renderi  | ing Provide | r:              |                            |                                 |       |                  | Tota               | l Charges:      |                |        |                  |                 |
| RA Date  | e           |                 |                            |                                 |       |                  | Tota               | l Paid:         |                |        |                  |                 |
|          |             |                 |                            |                                 |       |                  | Mem                | ber Cost/Re     | sponsibility   | :      | \$0.00           | 0               |
| Service  | es and Ch   | narges          |                            |                                 |       |                  |                    |                 |                |        |                  |                 |
| Line F   | rom Date    | Through<br>Date | CPT Codes and<br>Modifiers | Services                        | Qty   | Amount<br>Billed | Amount<br>Approved | Other<br>Amount | Amount<br>Paid | Status | RA/Check<br>Date | Check<br>Number |
| 001      |             |                 | 72070                      | X-RAY EXAM THORAC SPINE 2VWS    | 1.000 |                  |                    |                 |                | PAID   |                  |                 |
| 002      |             |                 | 72100                      | X-RAY EXAM L-S<br>SPINE 2/3 VWS | 1.000 |                  |                    |                 |                | PAID   |                  |                 |
| laim for |             |                 |                            |                                 |       |                  |                    |                 |                | Γ      | Back to Search   | h Results   P   |
| show/Hig | de Search   |                 |                            |                                 |       |                  |                    |                 |                | _      |                  |                 |

#### Search by Claim Number

**Step 1:** To search for a member's claim status by claim number, please use your cursor to hover over **Member Info** in the navigation toolbar and select **Claim Status**.

Complete the appropriate fields.

Claim status can be searched by one of the following:

- Claim Number(s)
- Member ID (nine-digit format: 00000000)
- Member SSN (00000000)
- Member CIN # (0000000E)
- Date of Birth
- Check Number

Existing claims can also be searched by date of service. To locate a single claim, please include the **Begin Date** and **End Date**.

You can search for multiple entries by separating each claim with a comma (,) or press **Enter** after each number.

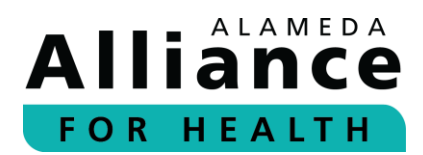

After you are done entering the information for any of the options above, please select **Search**.

| Claim Number(s): | Member ID V    | Begin Date:<br>7/16/2019<br>End Date: | Check Number: |
|------------------|----------------|---------------------------------------|---------------|
|                  | Date of Birth: | 7/16/2020                             |               |
| Search           |                |                                       |               |

**Please Note:** The **Begin Date** and **End Date** search function can be used to look up claims with dates of service within one (1) year of the search date.

**Step 2:** The following headings are located under **Claim Status**:

- Claims Status
- Claim Number
- Member Name
- Member ID
- Start Date of Service

- End Date of Service
- Rendering Provider
- Total Billed
- Amount Paid

| Claim Status        |                |                        |                  |                          |                     |                                    |                        |             |  |  |  |
|---------------------|----------------|------------------------|------------------|--------------------------|---------------------|------------------------------------|------------------------|-------------|--|--|--|
| <u>Claim Status</u> | Claim Number O | Member Name            | <u>Member ID</u> | Start Date of<br>Service | End Date of Service | Rendering Provider                 | <u>Total</u><br>Billed | Amount Paid |  |  |  |
| PAID                | 1.718171.268   | CHRIST DRUGE<br>MORANE | 8008/772/96      | 40.000                   | 4611037133          | Nav(5)(5)(2+a), 5()+(0+0+(12))(27) | \$193.00               | \$72.93     |  |  |  |
| PAID                | COMPLEX NO.    | MIR JERMOR             | 000274/07        | TAVILUAU                 | MANIEVAN            | VALUETIE SAULSBEITY                | \$103.00               | \$30.74     |  |  |  |

**Step 3:** Select a heading to filter results by section.

| Clair        | n Status       |                    |            |                          |                     |                           |              |             |
|--------------|----------------|--------------------|------------|--------------------------|---------------------|---------------------------|--------------|-------------|
| Claim Status | Claim Number • | Member Name        | Member ID  | Start Date of<br>Service | End Date of Service | Rendering Provider        | Total Billed | Amount Paid |
| PAID         | 1000000-00     | 0140046<br>1979145 | MC/1011038 | 71,000                   | 79 (2000) (2010)    | (%/#/#E86/?##C88#E<br>##C | \$111(85).M  | \$885.05    |

**Step 4:** Select a member's claim number to expand results.

| Clair        | n Status   |                     |             |                          |                     |                          |               |             |
|--------------|------------|---------------------|-------------|--------------------------|---------------------|--------------------------|---------------|-------------|
| Claim Status | Claim Numb | Member Name         | Member ID   | Start Date of<br>Service | End Date of Service | Rendering Provider       | Total Billed  | Amount Paid |
| PAID         |            | IDJACENE<br>ISPRAIS | 36,7135.138 | 71,000                   | 7/29/2013           | 01/4/1636/714C/8HE<br>HC | \$1113,010,36 | \$885.05    |

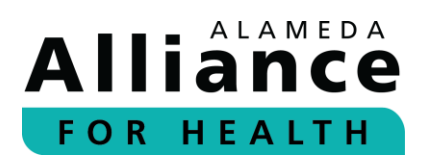

#### **Step 5:** Claim Detail for Member provides the following:

- Member Name
- Member Number
- Claim Number
- Claim Status
- Date of Service
- Date Received

- Rendering Provider
- Total Charges
- RA Date
- Total Paid
- Member Cost/Responsibility

The following headings are located under Services and Charges:

- Line (line number on claim)
- From Date
- Through Date
- CPT Codes and Modifiers
- Services
- Quantity
- Amount Billed

- Amount Approved
- Other Amount
- Amount Paid
- Status
- RA/Check Date
- Check Number

**Please Note**: For delegated claims you will not see a paid, in process or denied status. Claim status will be included with **Encounter Data**.

You can select to go **Back to Search Results** or **Print** the line details below the table.

| Mem                               | ber Name:                |                 |                                              |                                                                                |                              |                  | Member Number:<br>Claim Status: |                 |                |                        | PAID             |                 |
|-----------------------------------|--------------------------|-----------------|----------------------------------------------|--------------------------------------------------------------------------------|------------------------------|------------------|---------------------------------|-----------------|----------------|------------------------|------------------|-----------------|
| Clair                             | n Number:                |                 |                                              |                                                                                |                              |                  |                                 |                 |                |                        |                  |                 |
| Date of Service: 09/12/2019       |                          | Date Received:  |                                              |                                                                                |                              |                  |                                 |                 |                |                        |                  |                 |
| Rend                              | lering Provide           | r:              |                                              |                                                                                |                              |                  | Total                           | Charges:        |                |                        |                  |                 |
| RAD                               | Date                     |                 |                                              |                                                                                |                              |                  | Total                           | Paid:           |                |                        |                  |                 |
|                                   |                          |                 |                                              |                                                                                |                              |                  | Mem                             | ber Cost/Res    | sponsibility   |                        | \$0.00           | C               |
|                                   |                          |                 |                                              |                                                                                |                              |                  |                                 |                 |                |                        |                  |                 |
| Serv                              | ices and Ch              | arges           |                                              |                                                                                |                              |                  |                                 |                 |                |                        |                  |                 |
| <b>Serv</b><br>Line               | ices and Ch<br>From Date | Through<br>Date | CPT Codes and<br>Modifiers                   | Services                                                                       | Qty                          | Amount<br>Billed | Amount<br>Approved              | Other<br>Amount | Amount<br>Paid | Status                 | RA/Check<br>Date | Check<br>Number |
| <b>Erv</b><br>Line                | ices and Cl<br>From Date | Through<br>Date | CPT Codes and<br>Modifiers<br>72070          | Services<br>X-RAY EXAM THORAC<br>SPINE 2VWS                                    | <b>Qty</b><br>1.000          | Amount<br>Billed | Amount<br>Approved              | Other<br>Amount | Amount<br>Paid | <b>Status</b><br>PAID  | RA/Check<br>Date | Check<br>Number |
| <b>Serv</b><br>Line<br>001<br>002 | ices and Ch<br>From Date | Through<br>Date | CPT Codes and<br>Modifiers<br>72070<br>72100 | Services<br>X-RAY EXAM THORAC<br>SPINE 2VWS<br>X-RAY EXAM L-S<br>SPINE 2/3 VWS | <b>Qty</b><br>1.000<br>1.000 | Amount<br>Billed | Amount<br>Approved              | Other<br>Amount | Amount<br>Paid | Status<br>PAID<br>PAID | RA/Check<br>Date | Check<br>Number |

THIS IS NOT A BILL

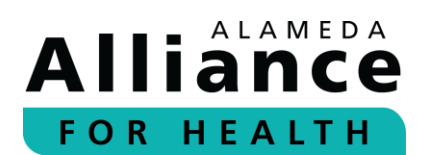

# **Electronic Remit Advice (eRA)/Explanation of Payment (EOP)**

Below is information on how to view the **Electronic Remit Advice (eRA)/Explanation of Payment (EOP)**. You can view eRAs within the **Claims Status** section of the provider portal.

- **Step 1:** To search for an eRA/EOP, please use your cursor to hover over **Member Info** in the navigation toolbar and select **Claim Status**.
- **Step 2:** Complete the appropriate fields.

eRAs/EOP can be searched by one of the following:

- Claim Number(s)
- Check Number

After you are done entering the information for any of the options above, please select **Search**.

| Claim Number(s): | Member ID V<br>Date of Birth: | Begin Date:<br>2/20/2019<br>End Date:<br>2/20/2020 | Check Number: |
|------------------|-------------------------------|----------------------------------------------------|---------------|
| Search           |                               |                                                    |               |

**Please Note**: You can enter more than one claim number by separating them by a (,) or pressing **Enter** after each number.

**Step 3:** Select the member's claim number to view **Claim Detail for Member**.

| Claiı        | m Status       | //                  |            |                          |                     |                      |              |             |
|--------------|----------------|---------------------|------------|--------------------------|---------------------|----------------------|--------------|-------------|
| Claim Status | Claim Numb     | Member Name         | Member ID  | Start Date of<br>Service | End Date of Service | Rendering Provider   | Total Billed | Amount Paid |
| PAID         | 11.00000000000 | IDJACENE<br>ISPRAIS | 96/7105208 | 79.5200330               | 71296201120         | DVAHERCTHCRIFE<br>HC | \$111,010,00 | \$885.05    |

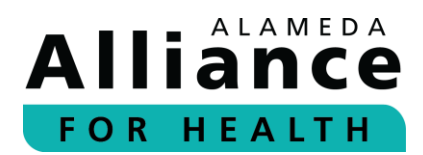

**Step 4:** Scroll down to the bottom of the page and select **View EOP**.

The Statement of Remittance for the week will appear.

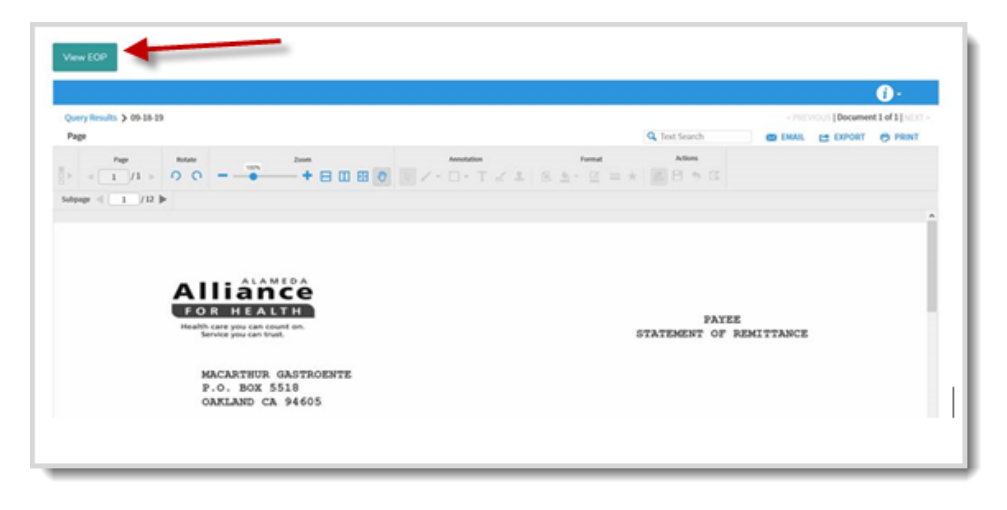

To view another EOP by claim number, click go Back to Search Results.

| Servi                 | ces and Ch         | arges           |                               |              |                  |                    |                 |                |        |                  |                 |
|-----------------------|--------------------|-----------------|-------------------------------|--------------|------------------|--------------------|-----------------|----------------|--------|------------------|-----------------|
| Line                  | From Date          | Through<br>Date | CPT Codes<br>and<br>Modifiers | Services Qty | Amount<br>Billed | Amount<br>Approved | Other<br>Amount | Amount<br>Paid | Status | RA/Check<br>Date | Check<br>Number |
| 001                   | 10/07/2019         | 10/07/2019      | 99214                         |              |                  |                    |                 |                |        |                  | 990031652       |
| Claim<br><u>Show/</u> | for<br>Hide Search |                 |                               |              |                  |                    |                 |                |        | Back to Searc    | h Results Print |

## **Pharmacy**

- **Step 1:** To view an Alliance member's prescription information, please use your cursor to hover over **Member Info** in the navigation toolbar and select **Pharmacy**.
- **Step 2:** Select a Provider TIN from the dropdown.

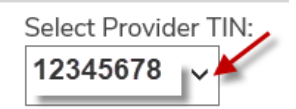

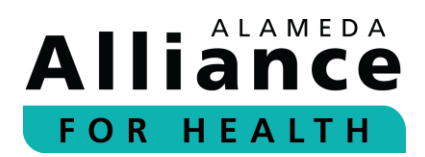

**Step 3:** Complete the appropriate fields.

Prescription information can be searched by one of the following:

- Prescription Number(s)
- Member ID (nine-digit format: 00000000)
- Member SSN (00000000)
- Member CIN # (0000000E)
- Date of Birth

Prescriptions can also be searched by date of fill. To locate prescriptions within a date range, please include the **Begin Date** and **End Date**.

After you are done entering the information for any of the options above, please select **Search**.

| <br>Member ID 🗸 |           |
|-----------------|-----------|
|                 | End Date: |
| Date of Birth:  |           |
| •               |           |

**Please Note:** You can search for multiple prescription numbers by separating each prescription with a comma (,) or by pressing **Enter** after each number.

**Step 4:** The prescription(s) associated with the Alliance member will appear

The following headings are located under **Pharmacy**:

- Rx Number
- Member First Name
- Date Filled
- Days Supply
- Member Last Name
- Pharmacy

Prescriber Name

| RX Number O | Member First Name | Member Last Name | Pharmacy<br>WALMART PHARMACY 10- | Date Filled<br>9/7/2019 | <u>Days Supply</u><br>8 | Prescriber Name<br>NANCY |
|-------------|-------------------|------------------|----------------------------------|-------------------------|-------------------------|--------------------------|
|             |                   |                  | ≪ 1 Page 1 of 1 1 100            |                         |                         |                          |
|             |                   |                  |                                  |                         |                         | Download Results         |

To download results in an excel format, please select **Download Results**.

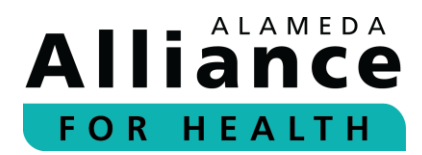

#### **Step 5:** Select the member's RX Number to expand results.

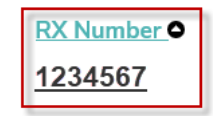

## **Step 6:** Member Details provides the following:

- RX Number
- Pharmacy Name
- Date Filled
- Prescriber Name

- Member Name
- Member ID
- Member DOB

Prescription Summary provides the following:

• Label Name

Prescribed Date

Quantity

Days Supply

| Member Details    |               |                 |                         |
|-------------------|---------------|-----------------|-------------------------|
| RX Number         | 1586          | Pharmacy Name   | CAS PLANTANCA CONTRACT  |
| Date Filled       | /20111380     | Prescriber Name | (marked) 2011, (marked) |
| Member Name       | 01.4044040367 | Member ID       | 112112003279888         |
| Member DOB        | /11002        |                 |                         |
| Prescription Summ | nary          |                 |                         |
| Label Name        | Quantity      | Prescribed Date | Days Supply             |
|                   | 300           | 10021020000     | 118                     |

You can select to go **Back to Search Results** or **Print** the line details below the table.

| Quantity | Prescribed Date | Days Supply                         |
|----------|-----------------|-------------------------------------|
| 30       | 09/07/2019      | 8                                   |
|          |                 | Back to Search Results   Print View |

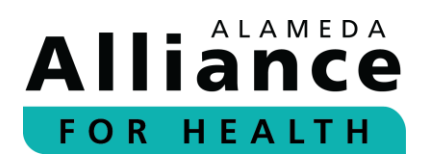

# Authorizations

Below is information on how to navigate the pages under **Authorizations** in the navigation toolbar.

When your cursor hovers over **Authorizations** in the navigation toolbar, the following links will appear:

- Search Authorizations
- Submit New Authorization

# **Search Authorizations**

- **Step 1:** To search for an existing authorization, please use your cursor to hover over **Authorizations** in the navigation toolbar and select **Search Authorizations**.
- **Step 2:** Complete the appropriate fields.

Authorizations can be searched by one of the following:

- Authorization Number
- Member ID (nine-digit format: 00000000)
- CIN # (0000000E)
- SSN (00000000)

**Please Note:** No additional information is required if you enter an **authorization number**.

You may also select **Search for member** to look up a member by one of the following:

- SSN
- Alternate ID
- First name, Last name and Date of Birth (DOB)

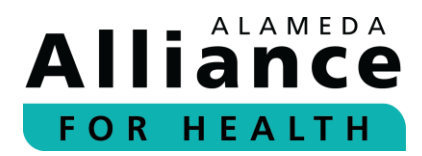

After you are done, please select Find Member.

| • SSN (00000000)                                |                            | Close |
|-------------------------------------------------|----------------------------|-------|
| No additional information is required if you e  | Find a member by           |       |
| Authorization Number (optional)                 | SSN<br>Alternate ID        |       |
|                                                 | First name, Last name, DOB |       |
|                                                 | Enter SSN                  |       |
| No additional information is required if you en |                            |       |
|                                                 | Find Member                |       |
| Member ID (optional) <u>Search for member</u>   |                            |       |
|                                                 |                            |       |
|                                                 |                            |       |

Enter the **Date of Service** or **Date of Request**, and select **Status** (any status, pending, approved, denied, or canceled).

After you are done entering the information for any of the options above, please select **Search**.

| Member ID (optional) Search for member Date From Date 12/05/2019 | To<br>03/05/2020 | Status<br>Any status<br>Pending<br>Approved<br>Denied<br>Cancelled |
|------------------------------------------------------------------|------------------|--------------------------------------------------------------------|
| Search                                                           |                  |                                                                    |

**Step 3:** The authorization associated with the Alliance member will appear.

The following headings will be displayed:

- Authorization Number
- Member ID

•

- Group (MC or GC)
- Member Name

- Start Date
- End Date

**Step 4:** Click on the authorization number from the list to view expanded details.

| Search      |           |          |       |            |           |
|-------------|-----------|----------|-------|------------|-----------|
| AUTH NUMBER | MEMBER ID | MEMBER   | GROUP | START DATE | END DATE  |
| OP123456    | 444444    | Jane Doe | MC    | 12/26/2019 | 3/25/2020 |

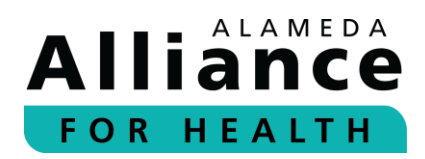

#### View Authorization provides the following:

- Authorization #
- Status
- Requested Type
- Approved Type
- Requested Date of Service
- Requesting Provider
- Servicing Provider

- Member Name
- Member ID
- Date of Birth
- Diagnosis Code
- Description
- Diagnosis Date
- Diagnosis Status

| View Au                 | thorizati     | ion               |          |                    |                        |                   |            |                                | 🖶 Print    |
|-------------------------|---------------|-------------------|----------|--------------------|------------------------|-------------------|------------|--------------------------------|------------|
| Authorization #         | #OP00462      |                   |          |                    |                        |                   |            |                                |            |
| Authorization #         | OP00462       | Status:           | APPROVE  | Requested<br>Type: | OUTPATIENT             | Approved<br>Type: | OUTPATIENT | Requested Dates of<br>Service: | 12/20/2019 |
| Requesting<br>Provider: | Washington To | wnship Medical Fo | undation |                    | Servicing<br>Provider: |                   |            |                                |            |
| Member Name:            | Jane Doe      | Member ID:        | 12345    | Date of Birth:     | 01/01/1901             |                   |            |                                |            |
| Diagnosis Code:         | C61           | Description:      | MALIGNAN | T NEOPLASM OF      | PROSTATE               | Diagnosis Date:   |            | Diagnosis Status:              |            |

#### **Service Details** provides the following:

- Service Line number
- Procedure Code
- Status
- Description
- Study Result
- Place of Service

- Charge Amount
- Requested Units
- Approved Units
- Date of Purchase
- Date of Study
- Approved Date From

| Service Details                           |                            |                 |         |
|-------------------------------------------|----------------------------|-----------------|---------|
| Service 1                                 |                            |                 |         |
| Procedure Code:                           | J2185                      | Status:         | APPROVE |
| Description:                              | INJECTION MEROPENEM 100 MG | Study result:   | N/A     |
| Place of Service:                         | Outpatient Hospital        | Charge Amount:  | N/A     |
| Requested Units:                          | 1                          | Approved Units: | N/A     |
| Date of purchase:                         | N/A                        | Date of study:  | N/A     |
| Approved date from 12/26/2019 to 3/25/202 | 20                         |                 |         |

The following data fields are displayed under **Requesting Provider** as submitted on the request:

- Provider: Provider Name
- Phone: Phone Number
- NPI: Referring Provider NPI
- ID: Provider ID we have assigned
- Address: Physical provider address

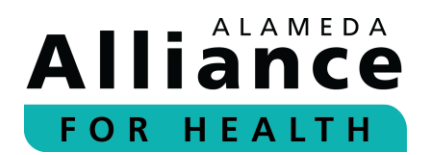

If you need to cancel an existing authorization or extend the service dates on an existing authorization, please select **Click here**.

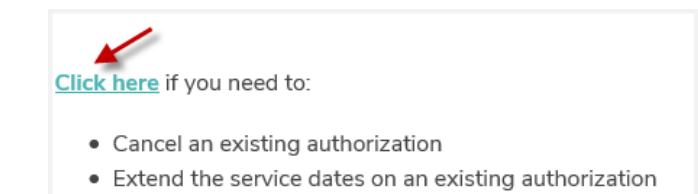

## **Submit New Authorizations**

- **Step 1:** To submit a new authorization, please use your cursor to hover over Authorizations in the navigation toolbar and select **Submit New Authorization**.
- **Step 2:** Choose the appropriate request from the **Select A Form** dropdown menu:
  - Inpatient Elective Authorization
  - Outpatient Authorization
- **Step 3:** Complete the form. Fields with an asterisk (\*) are required.
- **Step 4:** Please attach supporting clinical documentation to avoid further delay of review or possible denial of services.

Attach Supporting Clinical Documentation

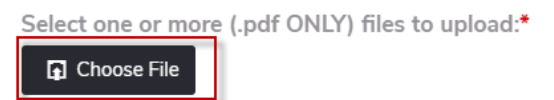

Step 5: When complete, please select Submit Request.

**Please Note**: If required information is missing, the form will not be submitted and you will be prompted to enter the missing fields.

| Service Type*     |                  |
|-------------------|------------------|
| Select            | -                |
| 🛕 Please enter a  | service type     |
| Place of Service* |                  |
| Select            | •                |
| 🛕 Please enter a  | place of service |

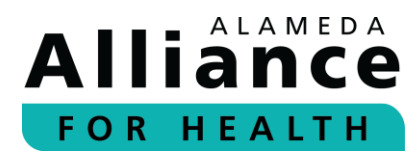

### Modifying Authorizations

**Step 1:** To modify an existing authorization request, please select **Click here** at the top of the authorization page.

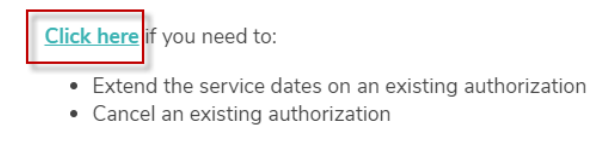

You will be redirected to an Authorization Change page.

| Authorization Change                                                                   | Attachments (o)                                  |
|----------------------------------------------------------------------------------------|--------------------------------------------------|
| Authorization Cha                                                                      | nge                                              |
| Use this form if you need<br>- Cancel an existing author<br>- Extend the service dates | :o:<br>rization<br>on an authorization           |
| lf you should have any qu                                                              | estions, please contact the Utilization Manageme |
| Member ID*                                                                             |                                                  |
| 099                                                                                    |                                                  |
| Member First Name*                                                                     |                                                  |
|                                                                                        |                                                  |

**Step 2:** Complete the form. Fields with an asterisk (\*) are required.

The following options are available:

- Change an authorization Enter information needing change.
- Cancel Select reason for cancellation.
- Extend Enter previous auth number and number of visits used.

| Change Procedure Code                   |                                                  |
|-----------------------------------------|--------------------------------------------------|
| 99214                                   |                                                  |
| Add Procedure Code(s)                   | Cancel an authorization                          |
| 99218                                   | Reason for cancellation                          |
| Change number of Units/Visits requested | :                                                |
| 1                                       | Extension of Service Dates for unused Visits     |
| Change in DX code                       |                                                  |
| M56.2                                   | *If selected then all the following are required |
| Add a DX code(s)                        | Previous Authorization Number                    |
| M57.2                                   |                                                  |
| Change in Rendering Provider            | Number of visits used                            |

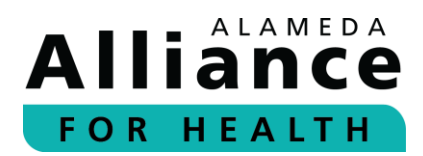

**Step 3:** To include an attachment, please select the **Attachments** tab.

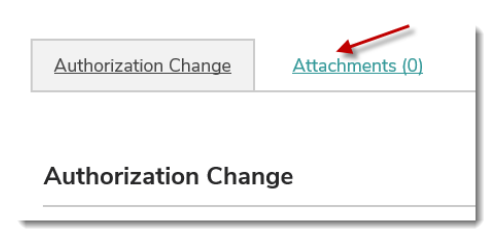

**Step 4:** Attach the file you would like to include.

When done, please select **Add** to upload the file.

| File*                                                          |                                                                                   |
|----------------------------------------------------------------|-----------------------------------------------------------------------------------|
|                                                                | Browse                                                                            |
|                                                                |                                                                                   |
|                                                                |                                                                                   |
| (maximum file size: )<br>Note: Uploading from c                | L0 MB)<br>ertain mobile devices is not supported, i.e. iOS < 6 and older Android. |
| (maximum file size: 1<br>Note: Uploading from c<br>Description | 10 MB)<br>ertain mobile devices is not supported, i.e. iOS < 6 and older Android. |
| (maximum file size: 1<br>Note: Uploading from c<br>Description | .0 MB)<br>ertain mobile devices is not supported, i.e. iOS < 6 and older Android. |

**Step 5:** After you have completed the form and attached the document (if applicable), please return to the **Authorization Change** tab.

To submit the form, please select **Submit**.

To save results for submission at a later time, please select **Save**.

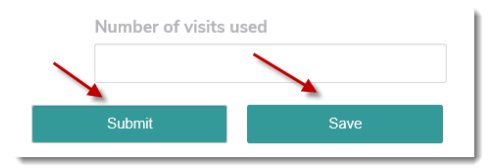

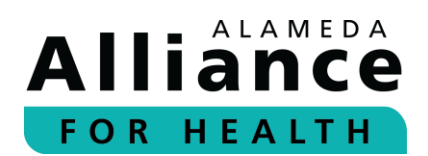

# **Provider Resources**

Below is information about how to navigate the pages under **Provider Resources** in the navigation toolbar.

When your cursor hovers over **Provider Resources** in the navigation toolbar, the following links will appear:

- Provider Directory
- Provider Manual
- Provider Portal Instructions Guide

# **Provider Directory**

- **Step 1:** To search for a doctor or facility in the Alliance network, please use your cursor to hover over **Provider Resources** in the navigation toolbar and select **Provider Directory**.
- **Step 2:** To search for a PCP, specialist, facility, or hospital, please select the **Provider Search** tab.

To search for a pharmacy, please select the **Facility** tab.

Fields with an asterisk (\*) are required.

When done, please select Search.

| Provider Facility                                                                                                    |                                                                                                    |                                                                                                    |
|----------------------------------------------------------------------------------------------------|----------------------------------------------------------------------------------------------------|----------------------------------------------------------------------------------------------------|
| Provider Search                                                                                                    |                                                                                                    |                                                                                                    |
| By Location                                                                                                    | By Provider Detail                                                                                                    | By Coverage and Care Requirements                                                                                                    |
| <ul> <li>No preference</li> <li>Within Any range </li> <li>Only inside <ul> <li>of -</li> </ul> </li> <li>Zip Code</li> <li>Use current location</li> </ul> | <ul> <li>Male</li> <li>Female</li> <li>Any Gender</li> <li>Only show providers who are accepting new members</li> </ul> | Medical Group/Network       Please Select           Alliance Plan*           Please Select           Type           Any Type           Specialty           Any Specialty |
| More Search Options                                                                                                    |                                                                                                    |                                                                                                    |
| Start Over                                                                                                    |                                                                                                    | Search                                                                                                    |

**Please Note:** You can narrow down your search with additional information by selecting **More Search Options**.

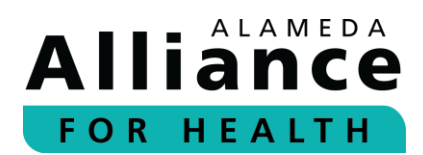

**Step 3:** To request a printed copy of the Provider Directory or to report an error in the Provider Directory, please select the corresponding box located at the top of the page.

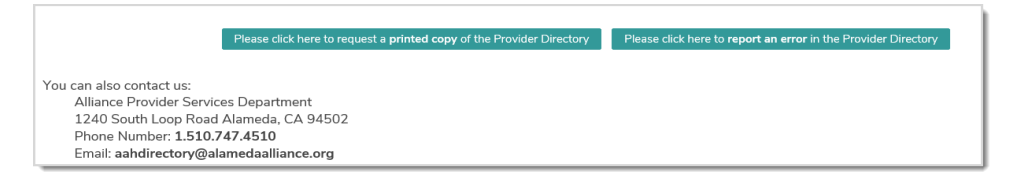

- **Step 4:** To view a copy of the Alliance Provider Directory, please select the Alliance health care program:
  - Medi-Cal
  - Alliance Group Care

To view a copy of the Alliance Provider Directory, please select the Alliance health care program: <u>Medi-Cal | Alliance Group Care</u>

**Step 5:** To view a list of healthcare services, information regarding language and interpreter services, access for people with disabilities, and definitions, please scroll past the provider directory search fields.

Alliance Partners (for Behavioral Health, Dental, Laboratory, Rehabilitation, and Vision Services)

| Depending on the Alliance plan, some Alliance services are offered through other networks. Please view the services below to get more information or<br>search for their providers or facilities. Please note that the search for these providers will take you to a website outside the Alliance portal. |
|----------------------------------------------------------------------------------------------------|
| ≇Behavioral Health                                                                                                    |
| ∗Dental                                                                                                    |
| *Laboratory                                                                                                    |
| ∗ Rehabilitation                                                                                                    |
| *Vision                                                                                                    |
| *Language & Interpreter Services                                                                                                    |
| *Access for People with Disabilities                                                                                                    |
| * Definitions                                                                                                    |

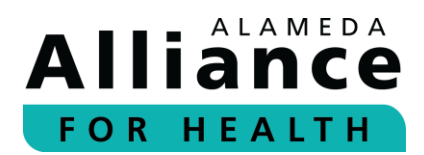

### **Step 6:** To view more information, please select the header to expand the content.

| Behavioral Health                                                                                                    |        |
|----------------------------------------------------------------------------------------------------|--------|
| Behavioral health care services are offered through our delegated provider, Beacon Health Options. Prior authorization (approval) is not required for routine outpa<br>behavioral health care services.                                                                        | atient |
| To find a behavioral health care provider in our network, or make an appointment, please contact:<br>Beacon Health Options<br>Toll-Free: 1855,856,0577<br>www.beaconhealthoptions.com<br>Click on the "Locate a Provider" link. Enter "AAHP" as the Plan Name/Code.<br>=Dental |        |
| Alliance members may have access to dental care services.<br>• The dental network for Alliance Medi-Cal members is <u>Denti-Cal</u> .<br>• The dental network for Alliance Group Care members is managed by the <u>Alameda County Public Authority</u> .                       |        |

# **Provider Manual**

- **Step 1:** To view the most current Alliance Provider Manual, please use your cursor to hover over **Provider Resources** in the navigation toolbar and select **Provider Manual**.
- Step 2: Select Click here.

A new tab will open to display a PDF of the Alliance Provider Manual.

| Resources                                      |  |
|------------------------------------------------|--|
| <u>Click here</u> to view the provider manual. |  |

# **Provider Portal Instructions Guide**

To view and download the most current Alliance Provider Portal Instructions Guide, please visit any of the following locations:

- 1. Alliance Provider Portal
  - a. On the home page under the **Provider Portal Instruction Guide section**.
  - b. In the navigation toolbar, hover your cursor over **Provider Resources** and select **Provider Portal Instructions Guide**.
- 2. Alliance Website
  - a. In the navigation toolbar, select **Providers**. Use your cursor to hover over the Providers header and select **Provider Resources** from the dropdown menu. Click to expand the **Provider Portal** section, and select **click here**.

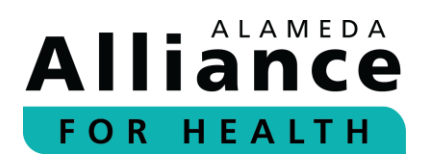

# **Care Plans**

Care Plans can now be viewed and downloaded from the Alliance Provider Portal.

## How will it work?

An Alliance Care Manager will call your office to alert you when a Care Plan has been uploaded into the portal.

## What if I have a questions about a Care Plan?

For any questions, please contact:

Alliance Case Management Department Monday – Friday, 8 am – 5 pm Phone Number: **1.510.747.4512** Toll-Free: **1.877.251.9612** 

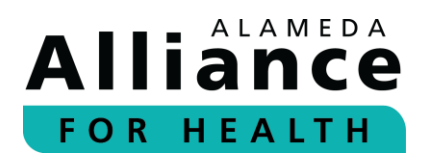

# **Potential Quality Issue (PQI) Referral**

Below is the information about how to submit a **Potential Quality Issue (PQI) Referral**.

**Step 1:** From the Alliance Provider Portal homepage, please select the **Forms** icon on the right panel.

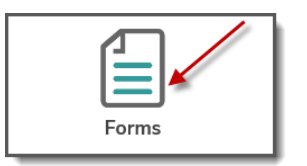

Step 2: Select External PQI Summary Form.

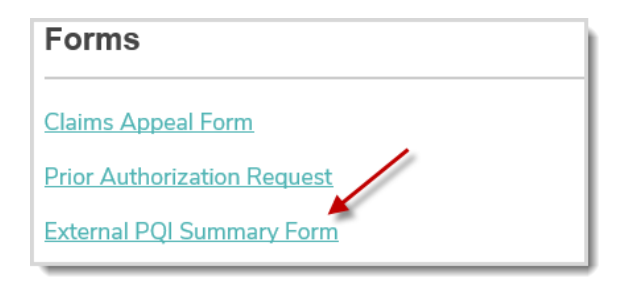

**Step 3:** Complete the form. Fields with an asterisk (\*) are required.

| PQI (Potential Quality Issue) Referral | <u>Attachments (0)</u> |
|----------------------------------------|------------------------|
| PQI (Potential Quality Issue)          | Referral               |
| Member Information:                    |                        |
| Member Name:*                          |                        |
| Date of Birth:*                        |                        |
| Member ID:*                            |                        |
| Date of Birth:"                        |                        |

**Step 4:** To include an attachment, please select the **Attachments** tab.

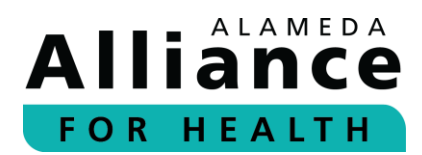

**Step 5:** Attach the file you would like to include.

When done, please select **Add** to upload the file.

| File*                                                      |                                                                                      |
|------------------------------------------------------------|--------------------------------------------------------------------------------------|
|                                                            | Browse                                                                               |
|                                                            |                                                                                      |
| (maximum file cize:                                        | 10 MP)                                                                               |
| (maximum file size:<br>Note: Uploading from                | : 10 MB)<br>certain mobile devices is not supported, i.e. iOS < 6 and older Android. |
| (maximum file size:<br>Note: Uploading from<br>Description | : 10 MB)<br>certain mobile devices is not supported, i.e. iOS < 6 and older Android. |
| (maximum file size:<br>Note: Uploading from<br>Description | : 10 MB)<br>certain mobile devices is not supported, i.e. iOS < 6 and older Android. |

**Step 6:** After you have completed the form and attached the document, please return to the **PQI Referral** tab.

To submit the form, please select **Submit**.

To save results for submission at a later time, please select **Save**.

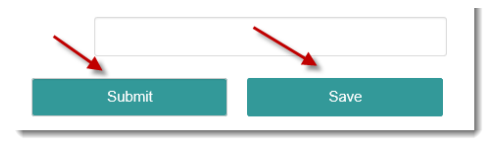

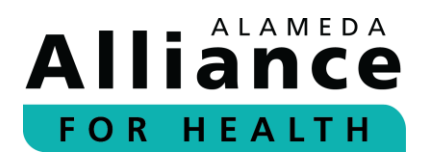

# **Provider Appeal/Dispute**

Below is information on how to submit a **Provider Appeal/Dispute**.

**Step 1:** From the Alliance Provider Portal homepage, please select the **Forms** icon on the right panel.

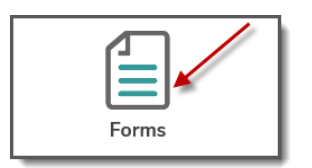

Step 2: Select Claims Appeal Form.

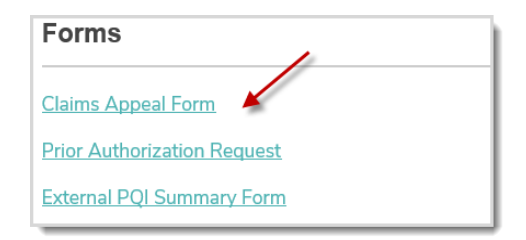

**Step 3:** A new tab will open to display a PDF of the Alliance Provider Dispute Resolution Request form.

Please print and complete the form. Fields with an asterisk (\*) are required.

**Step 4:** Mail the completed form with attachments to the address below:

Notice of Provider Dispute Unit P.O. Box 2460 Alameda, CA 94501-4506

Thank you for being a part of the Alliance provider network! Together, we are creating a healthier community for all.

# We Are Here To Help

If you have any questions, please contact:

Alliance Provider Services Department Monday – Friday, 7:30 am – 5 pm Phone Number: **1.510.747.4510** Email: **providerservices@alamedaalliance.org**